# 学外から Microsoft365 にアクセスする

## (スマートフォン版)

ブラウザ

Microso パスワードを入力

.11 4G 🕪

Û

## Microsoft365 にログインする

ブラウザ

メールアドレスを入力

9:38

**∢**QRコード

Microsoft365にアクセスすることで、メール(Outlook)の閲覧が可能となります。 以下の通り、操作を行ってログインを行ってください。

1. この文字をタップします。→ <u>https://login.microsoftonline.com/</u> ← ログイン画面を開きます。

.11 4G 🗭

Û

9:39

**∢**QRコード

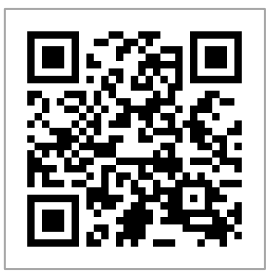

2. 自分のメールアドレス
(gxxxxxxa@sonoda-u.ac.jp)を入力し、「次へ」をタップします。
※アドレスをすべて入力してください。

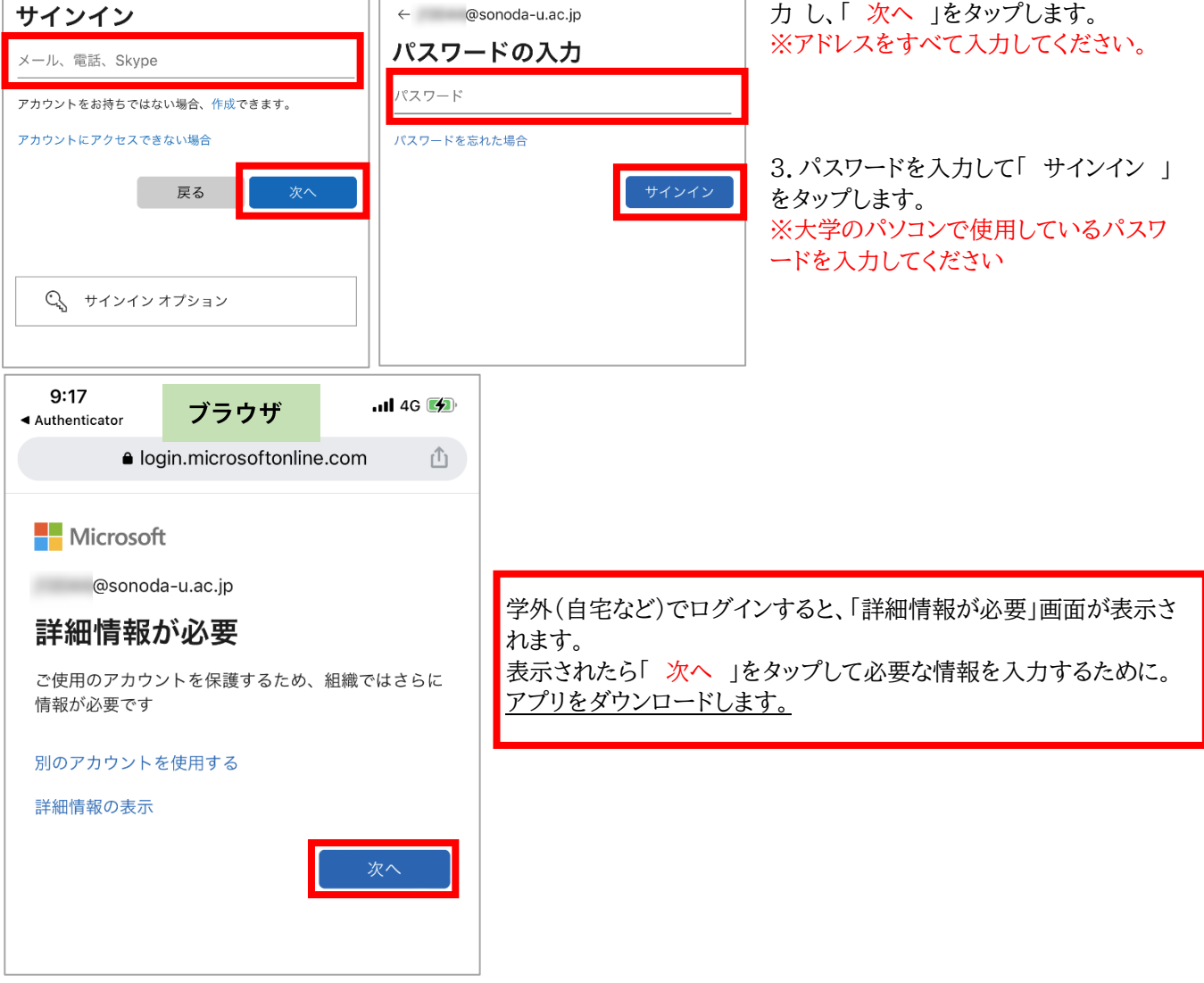

学外からアクセスするために大学のアカウントとして認証するために、アプリをインストールして実行します。

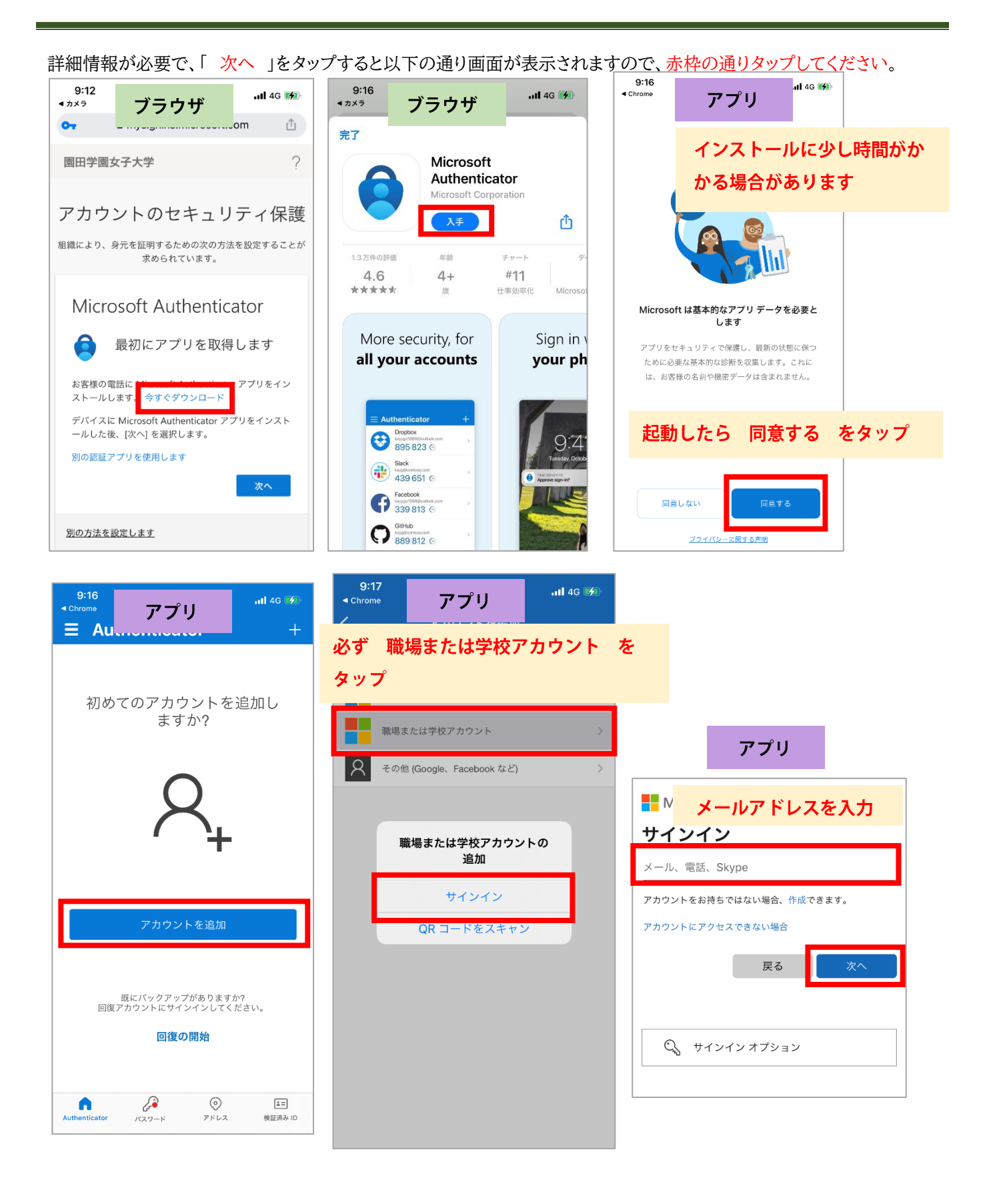

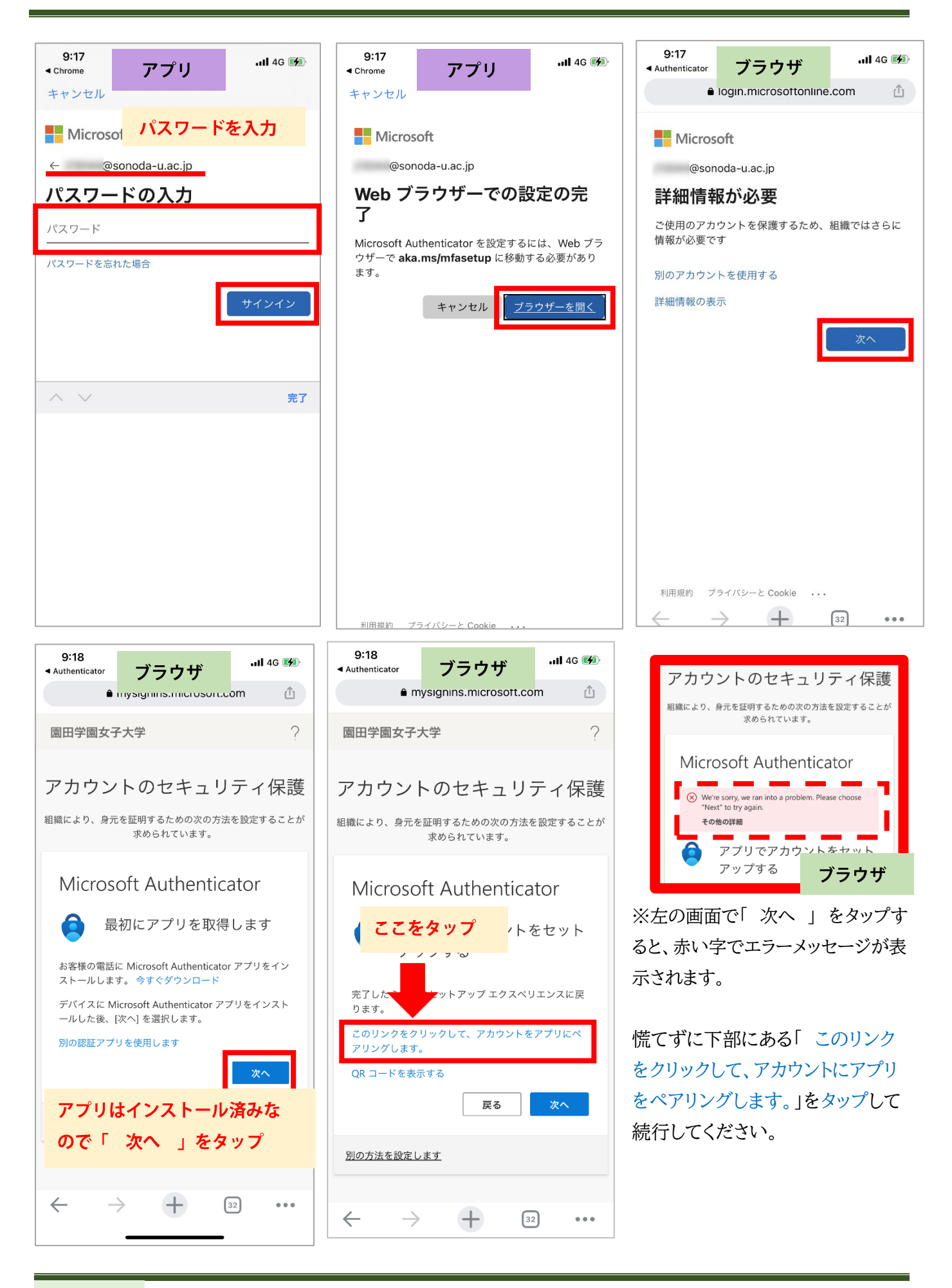

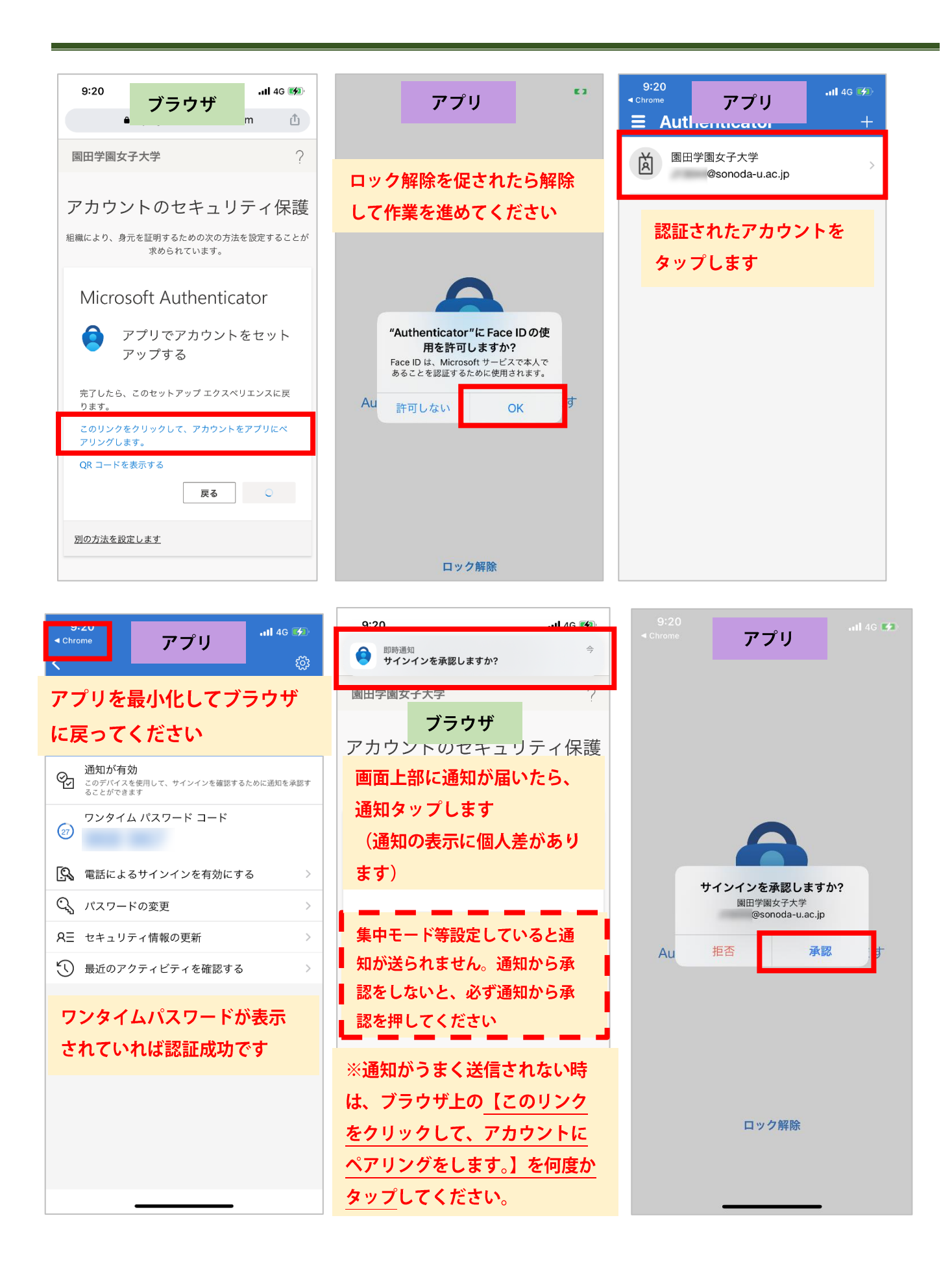

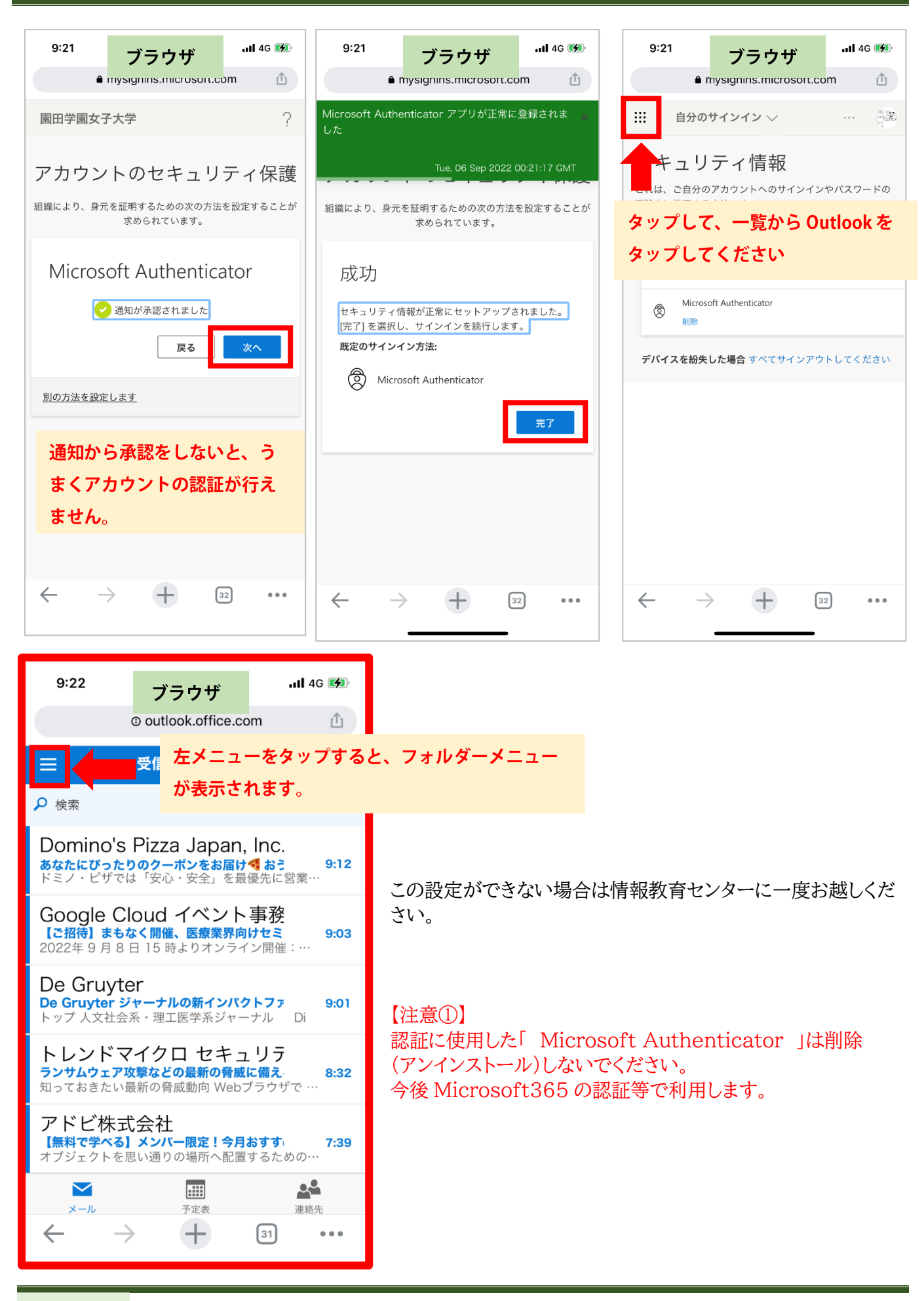

### 【注意②】

#### アプリを削除してしまった場合、ログイン後に以下のような画面が表示されます。 この画面になると、アプリをインストールしてもログインができなくなってしまいます。

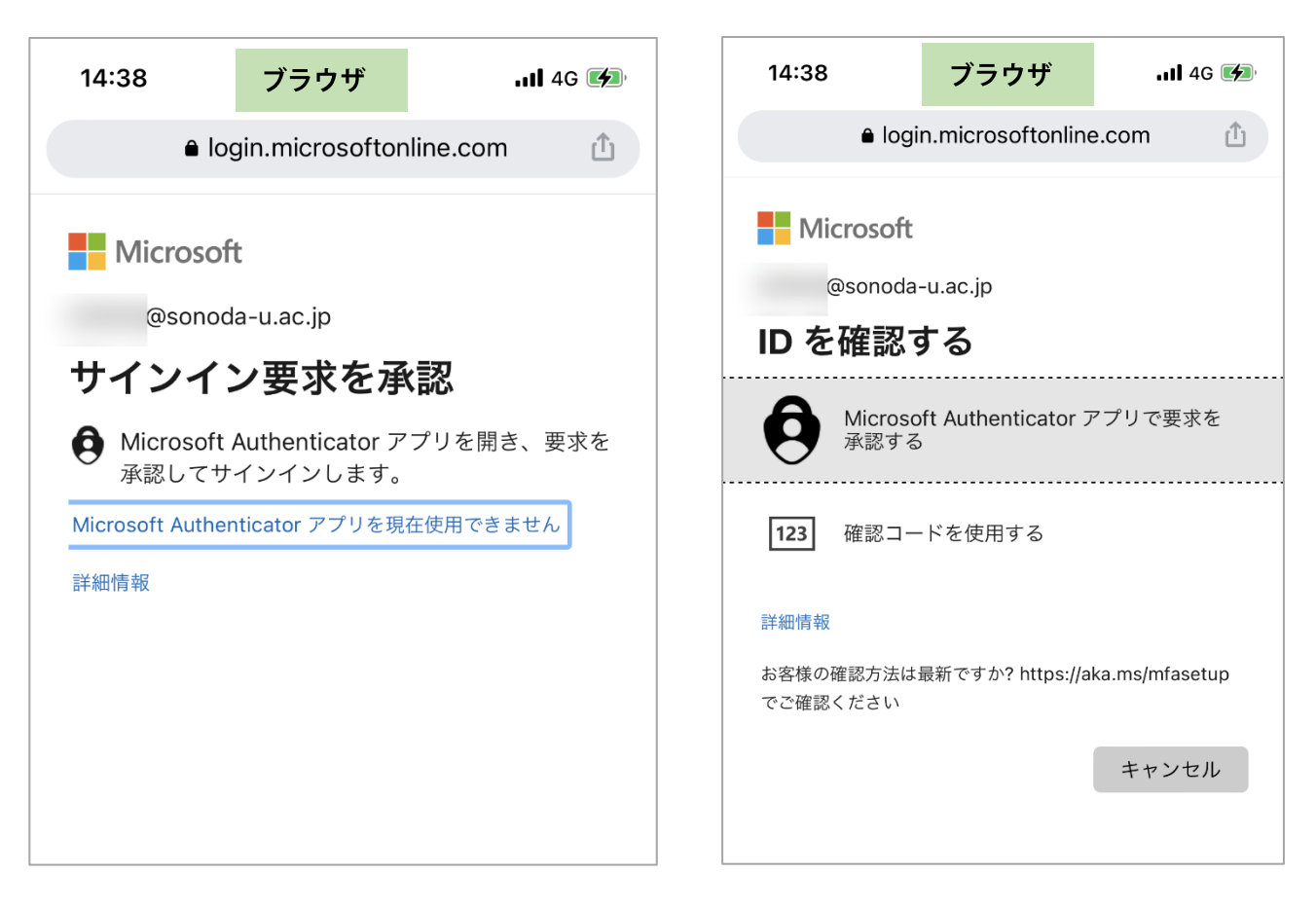

この画面が表示されてしまったら管理者からの操作が必要になります。 以下の通り、情報教育センターまでお問い合わせください。

連絡先アドレス:<u>center-f@sonoda-u.ac.jp</u> 件 名:Microsoft365 にログインできなくなりました 本 文:学科 氏名 ログイン ID(<u>gxxxxxxa@sonoda-u.ac.jp</u>)

返信連絡先のメールアドレス

としてメールもしくは、電話(06-6429-9909)にご連絡ください。